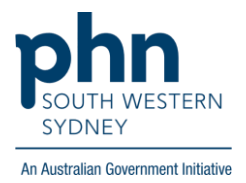

# POLAR Walkthrough Patients with active Hep C post 12 weeks of direct-acting antivirals (DAA) treatment

### **Option 1** (Clinic Summary Report)

#### **Patient Cohort:**

- Practice Active and RACGP Active (step 2)
- Has an active Hep C diagnosis (step 4)
- Was on Direct Acting Antivirals (DAA) treatment for more than 12 weeks (step 5)

# Note: Patient cohort can be modified by adding or removing steps according to the needs of your practice

1. Log in to POLAR > Click Reports > Click Clinic Summary Report

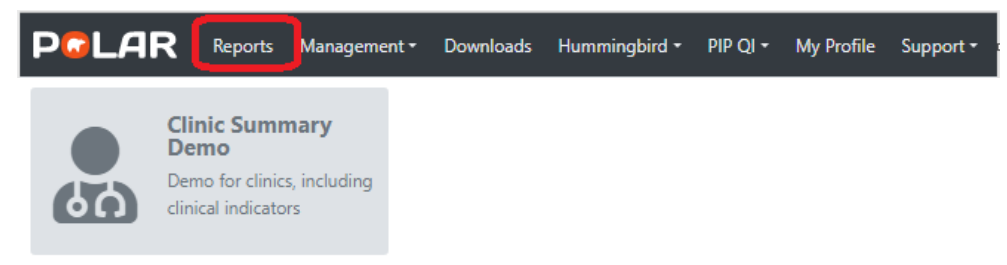

2. Click **RACGP & Practice Active Patients** (Filters patients who have visited your practice at least three times in the last two years, and their record is Active in your practice clinical software)

RACGP & Practice Active Patients

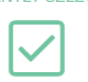

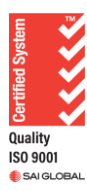

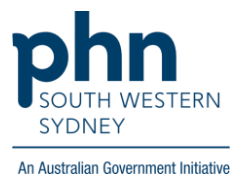

3. On the top menu bar > go to Clinical > choose Clinical indicators

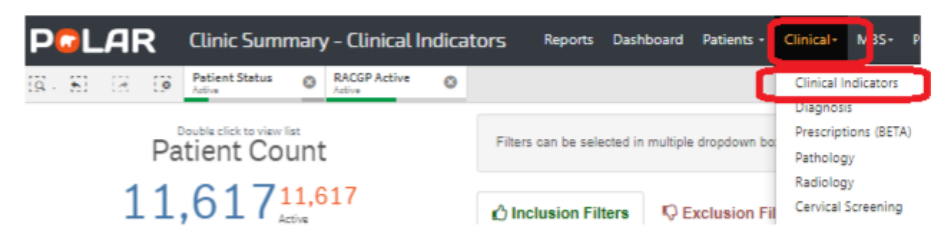

4. Click on Inclusion Filters > then go to Diagnosis > Select Active on the Active Diagnosis > then click on the magnifying glass on SNOMED > Type Hepatitis C > Select Hep C antibody test positive and Viral Hepatitis C > Apply

| 🖒 Inclusion Filters 🔍 🕏 Exc                                                                      | clusion Filters                     |                             |                                    |  |  |  |  |
|--------------------------------------------------------------------------------------------------|-------------------------------------|-----------------------------|------------------------------------|--|--|--|--|
| Inclusion Filters Content<br>This section filters for what HAS hap<br>Demographics Clinical Meas | opened to the identified patient gr | oup<br>tions Test & Imaging |                                    |  |  |  |  |
| Active Diagnosis                                                                                 | ♀ GP Diagnosis                      |                             | C AND SNOMED                       |  |  |  |  |
| Active 🗸                                                                                         | HYPERTENSION                        | Hypertensive disorder, sys  | A Repatitis C                      |  |  |  |  |
| Inactive                                                                                         | HYPERCHOLESTEROLAE                  | Patient informed - test res | Viral hepatitis C 🗸 🗸              |  |  |  |  |
| ○ Diagnosis Active 6m+ Flag                                                                      | VITAMIN D DEFICIENCY                | Hypercholesterolaemia       | Hepatitis C carrier                |  |  |  |  |
|                                                                                                  | ASTHMA                              | Gastroesophageal reflux d   | Hepatitis C antibody test negative |  |  |  |  |
| No 🔺                                                                                             | RESULTS DISCUSSED WI                | Asthma                      | Chronic hepatitis C                |  |  |  |  |
| Yes                                                                                              | URTI                                | Immunisation                | Hepatitis Cantibody test positive  |  |  |  |  |
|                                                                                                  | RESULTS GIVEN/EXPLAT                | Vitamin D deficiency        |                                    |  |  |  |  |

- 5. Was on Direct Acting Antivirals (DAA) treatment for more than 12 weeks
  - 5.1 Go to Medications > Medication Group > click on magnifying glass and in the Search box type 'Direct' > select Direct Acting Antivirals > ✓

| Demographics Clinical Measures Dia | nos Medications      | Test & Imaging Im | munis |                                          |
|------------------------------------|----------------------|-------------------|-------|------------------------------------------|
| Current Medication                 | Q. Prescription Date |                   | C     | Q Medication Group                       |
| Non-Current                        | _                    | 10/08/2016        | 1     | Q, Direct ×                              |
| Current                            |                      | 28/11/2022        |       | DIRECT ACTING ANTIVIRALS                 |
|                                    |                      | 02/01/2016        |       | SELECTIVE CALCIUM CHANNEL BLOCKERS WITH  |
|                                    |                      | 03/01/2016        |       | MUSCLE RELAXANTS, DIRECTLY ACTING AGENTS |
|                                    |                      | 84/91/2916        |       |                                          |

5.2 Move to **Prescription Date** > enter the **date range** (< 12 weeks before the search date e.g., <10/09/2023) then press **Enter** > then press **Apply** ✓

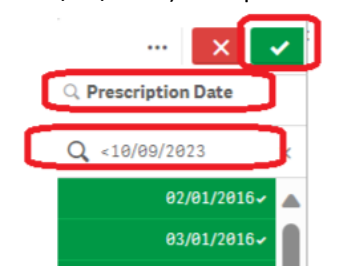

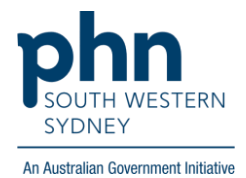

6. Click on **Patient List** on the top right-hand side of the screen

| Patient | List | Bookmarks <del>-</del> |
|---------|------|------------------------|
|         |      | Selections             |

7. Click on Export to Excel and save it as an Excel file

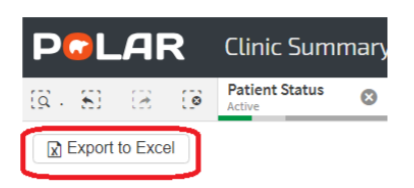

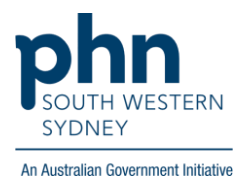

## Option 2 (Hepatitis Report)

### **Patient Cohort:**

- RACGP Active (step 2)
- Has an active Hep C diagnosis (step 4)
- Was on Direct Acting Antivirals (DAA) treatment for more than 12 weeks (step 5)

Note: Patient cohort can be modified by adding or removing steps according to the needs of your practice

1. Log in to **POLAR** > Click **Reports** > Click **Hepatitis Report** 

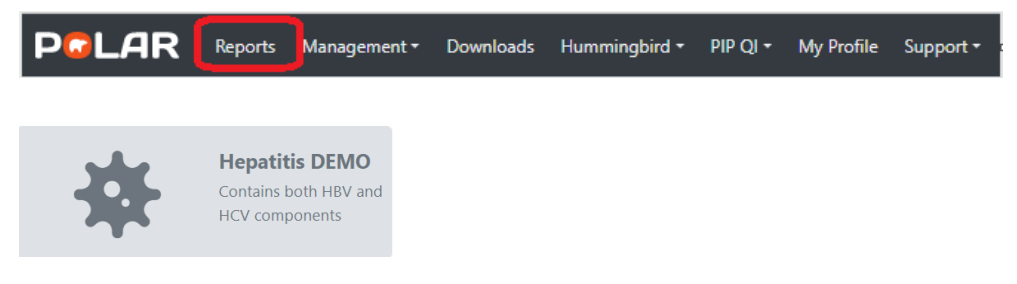

2. Click **RACGP Active Patients** (Filters patients who have visited your practice at least three times in the last two years)

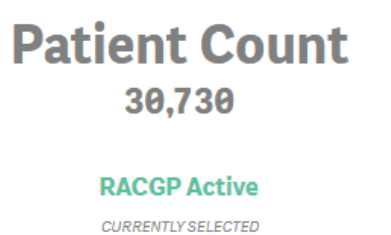

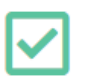

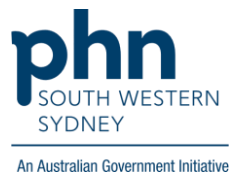

3. Select Hepatitis C

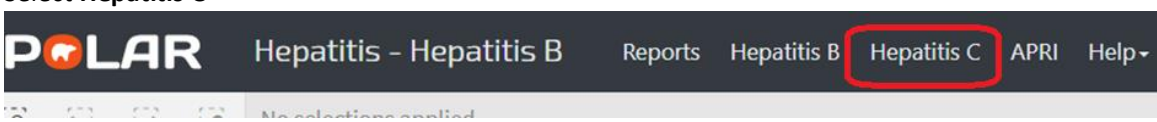

4. Go to **People with Hepatitis C** > Click on the **magnifying glass** on **History of Hep C** > Choose **Active** > **Apply** 

| PCLAR Hepatitis - H                                                                                                    | epatitis C          | Reports H                      | epatitis B | Hepatitis C              | APRI   | Help+ | Help |
|----------------------------------------------------------------------------------------------------|---------------------|--------------------------------|------------|--------------------------|--------|-------|------|
| Image: Image: | History of I        | Hep C 🛛 🛞                      |            |                          |        |       |      |
| People with Hepatitis C                                                                                                    |                     |                                |            | Screening                |        |       |      |
| Patient Count                                                                                                    | # - Indicates gre   | eater than two years (         | old        |                          |        |       |      |
| CURRENTLY SELECTED                                                                                                    | Patient ID Q        | Full Name                      | Q, His     | story of Hep C ${\sf Q}$ | HCV Ab | Q PC  |      |
|                                                                                                    | D1-9026<br>D1-13879 | Andrew Zamora<br>Jaelvnn Greer | A          |                          | • [@   | × 🗸   |      |
|                                                                                                    | D1-30324            | Shirley Bruce                  | A          | <b>Q</b> Search in listb | ox     |       |      |
|                                                                                                    | D1-32507            | Azul Stanton                   | A          | Active                   |        | ~     |      |
|                                                                                                    | D1-33857            | Trace Ashley                   | A          | Eradicated               |        |       |      |
|                                                                                                    | D1-34941            | Kaleb Mathews                  | A          | Inactive                 |        |       |      |
|                                                                                                    | D1-40805            | Jaydan Barton                  | A          |                          |        |       |      |
|                                                                                                    | D1-43265            | Ariun Rodgers                  | A          |                          |        |       |      |
|                                                                                                    | D1-59814            | Atticus Johnston               | A          |                          |        |       |      |
|                                                                                                    |                     |                                |            |                          |        |       |      |

5. Move to **Hepatitis C Treatment** > Click on the **magnifying glass** > enter the **date range** (< 12 weeks before the search date e.g., <10/09/2023) then press **Enter** > then press **Apply** 

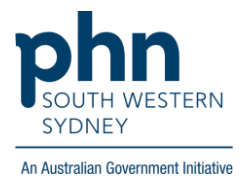

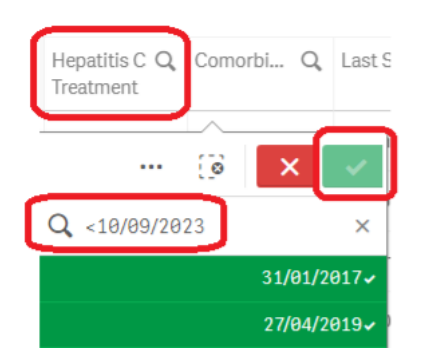

6. Click on **Patient List** on the top right-hand side of the screen

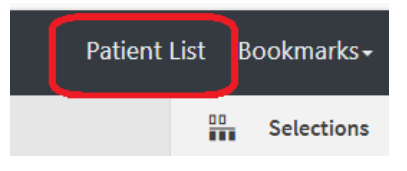

7. Click on Export to Excel and save it as an Excel file

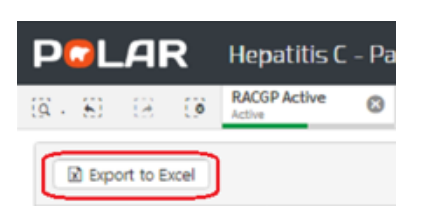